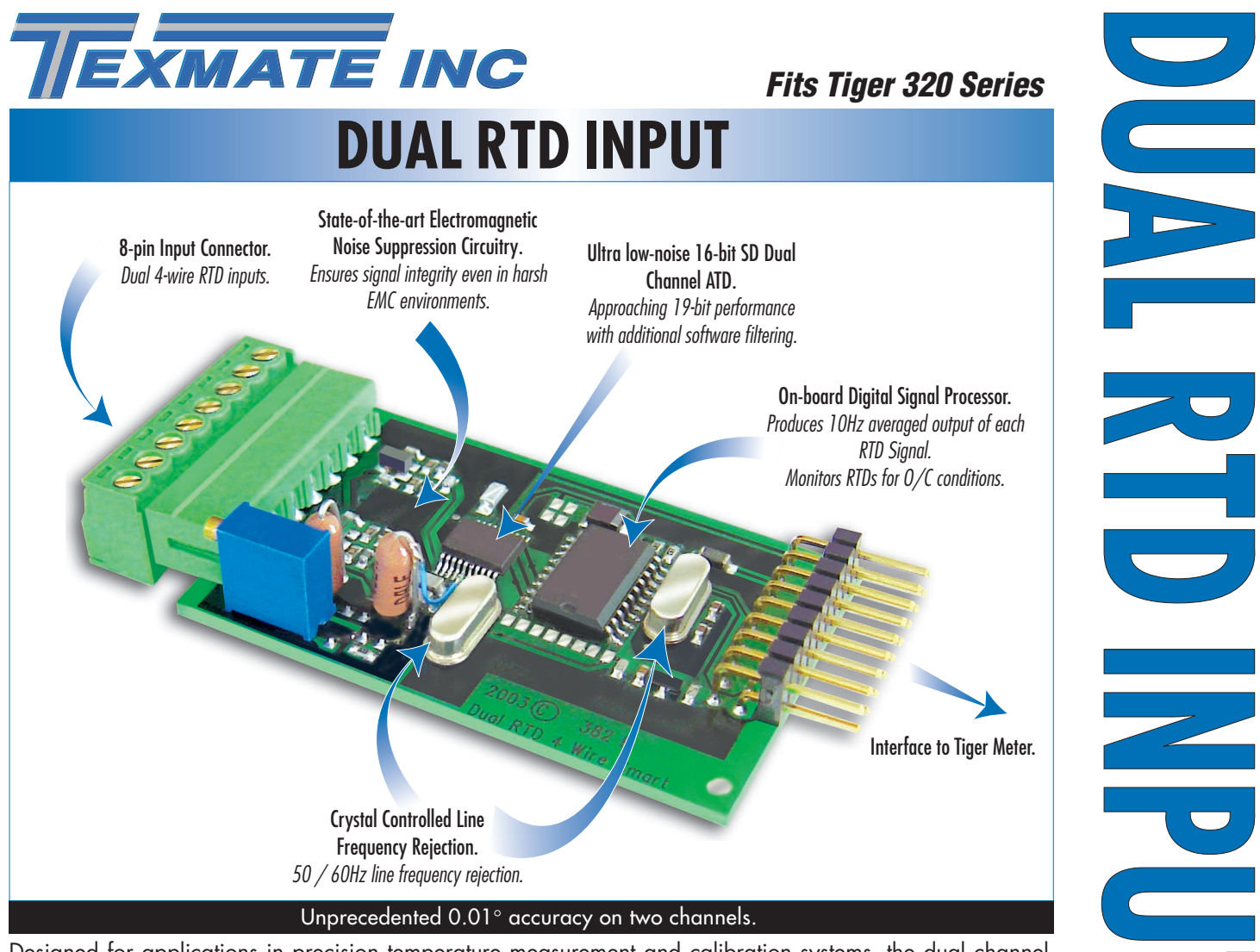

Designed for applications in precision temperature measurement and calibration systems, the dual channel RTD input module interfaces directly with all Tiger 320 Series controllers. Using 4-wire RTDs, 0.01° resolution and repeatability is possible on each channel

#### Input Module Order Code Suffix

|                        |                          | 4-wire KID, choice of FI 363 of FI 372.               |            |
|------------------------|--------------------------|-------------------------------------------------------|------------|
|                        |                          | 800/960 sample rate per channel.                      |            |
| 1313 LOU Hz Rejection  |                          | 10 Hz average output per channel.                     |            |
| IST6 (60 Hz Rejection) |                          |                                                       |            |
|                        | Excitation Current       | 200 μA constant current source.                       |            |
|                        |                          | Ratiometric referenced to ATD.                        |            |
|                        |                          | Current sense for open circuit RTD.                   |            |
|                        |                          |                                                       |            |
|                        | Resolution               | 0.01° on each channel.                                |            |
| "raingent"             |                          |                                                       |            |
|                        | Analog-to-Digital        | Dual channel $\Sigma\Delta$ ATD convertor approaching |            |
|                        | 0 0                      | 19-bit resolution operating ratiometric               |            |
|                        |                          | with respect to excitation current.                   |            |
|                        |                          |                                                       |            |
|                        |                          |                                                       |            |
|                        |                          |                                                       |            |
|                        |                          | Software Module Specifications                        |            |
|                        | Line Frequency Rejection | 50/60 Hz selectable.                                  |            |
|                        | · · · / · · · · ·        |                                                       |            |
|                        | Input Type Selection     | Select from either Pt 385 or Pt 392                   |            |
|                        |                          | for both channels.                                    | TEMDEDATUD |
|                        |                          |                                                       |            |

Easy calibration with wide operating

**Hardware Module Specifications** 

Calibration

T/C. RTD

INPUTS

## **Connector Pinouts**

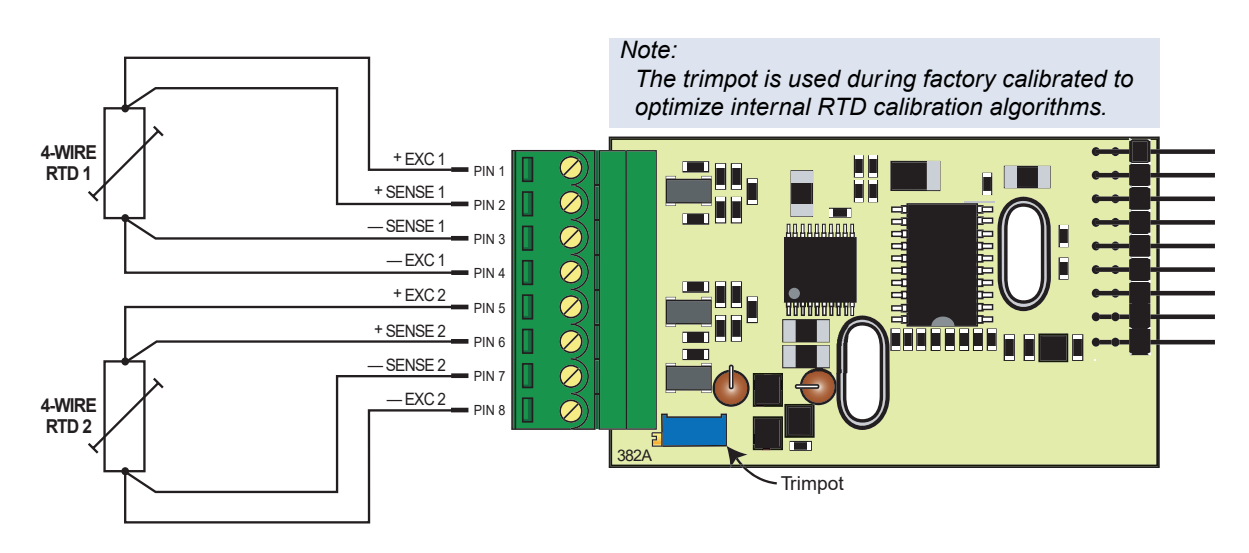

Figure 1 – IST5 Input Module Configured for Two 4-wire RTD Sensors

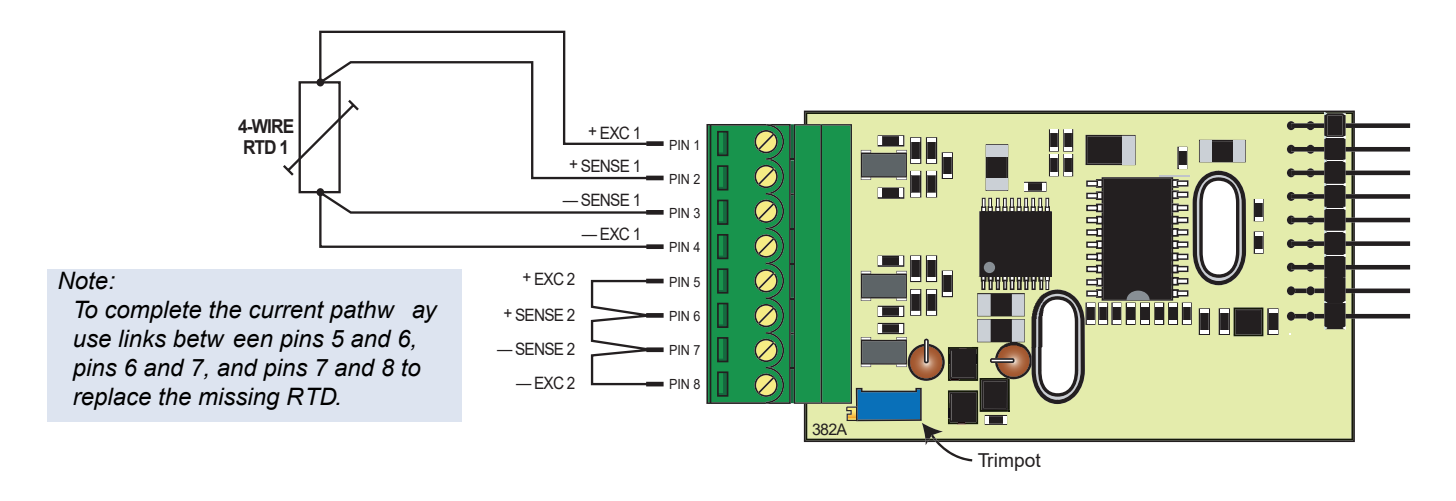

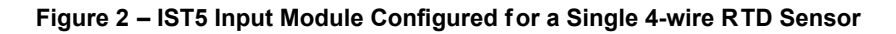

# **Smart Setup Registers**

The Tiger meter uses three smart setup registers to configure all smart input modules. The IST5 input module requires only **smart register 1** (SMT1) to be configured. See Figure 3.

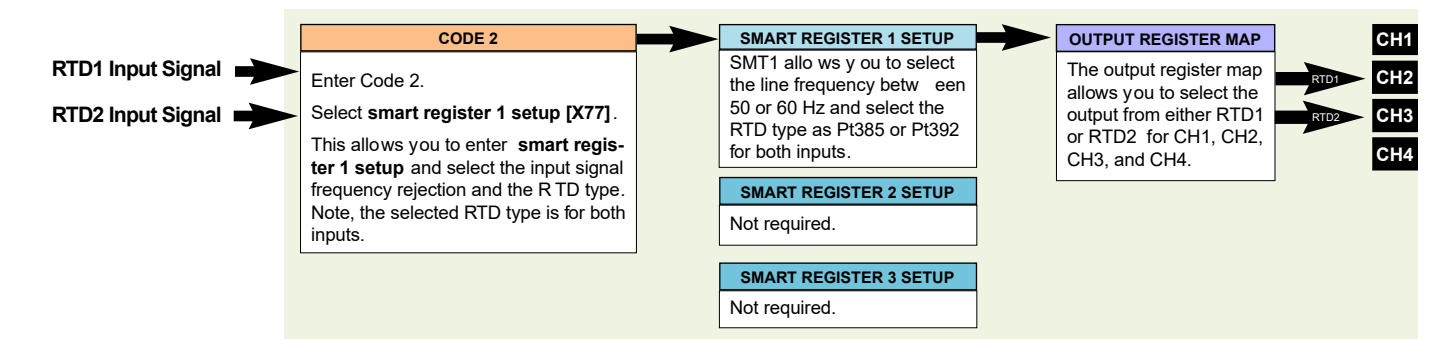

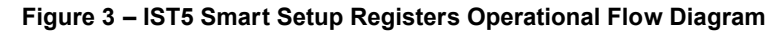

Input module IST5 has tw o RTD inputs: RTD1 and R TD2. RTD1 is physically connected to input 1 and RTD2 is physically connected to input 2 of IST5's dual channel, 16-bit A to D convertor. See Figure 4.

SMT1 resides in IST5 's microcontroller and allo ws you to select the R TD type to suit y our input. SMT1 applies a Pt 385 or Pt 392 linear ization table to both input 1 and input 2.

The IST5 input module produces **two output registers**, one for the averaged signal output from each RTD. The data from one of these registers can be tr ansferred to a channel in the Tiger meter. All four channels can be selected for either RTD1 or RTD2, or a combination of both inputs can be selected, f or example:

Dual RTD 0.01° degree resolution.

- RTD1 to CH1.
- RTD2 to CH2.
- CH3 not used.
- CH4 not used.

The channels are selected through the codes in the Tiger meter's main programming mode:

- RTD1 or RTD2 to CH1 via Code 2.
- RTD1 or RTD2 to CH2 via Code 4.
- RTD1 or RTD2 to CH3 via Code 5.
- RTD1 or RTD2 to CH4 via Code 6.

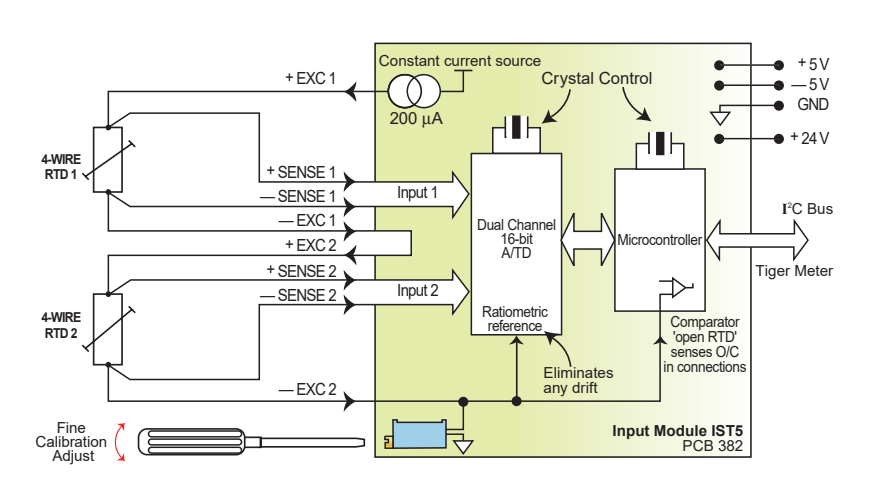

Functional Schematic

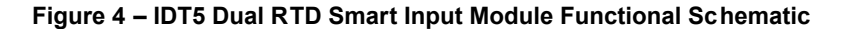

## **Programming Procedures**

The following programming procedures cover all the steps required to configure smart input module IST5. Steps 1 to 7 describe how to select the **line frequency** and the **RTD type** through SMT1.

Steps 8 to 12 describe how to select the output registers for channels 1, 2, 3, or 4 as required.

Press the **P** and **•** buttons at the same time to enter the main programming mode.

Press the **P** button three times to enter Code 2. Set Code 2 to [X77].

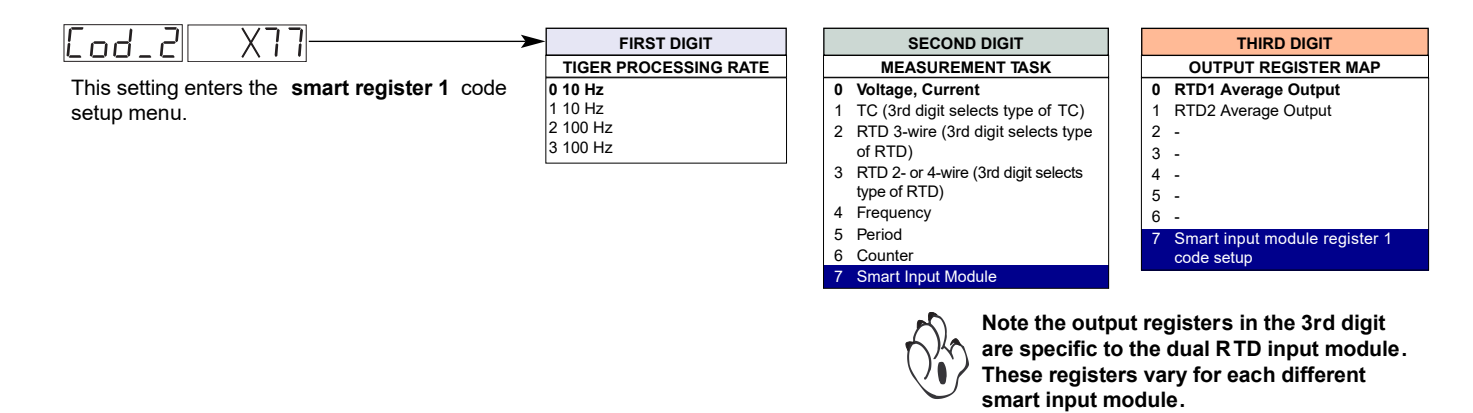

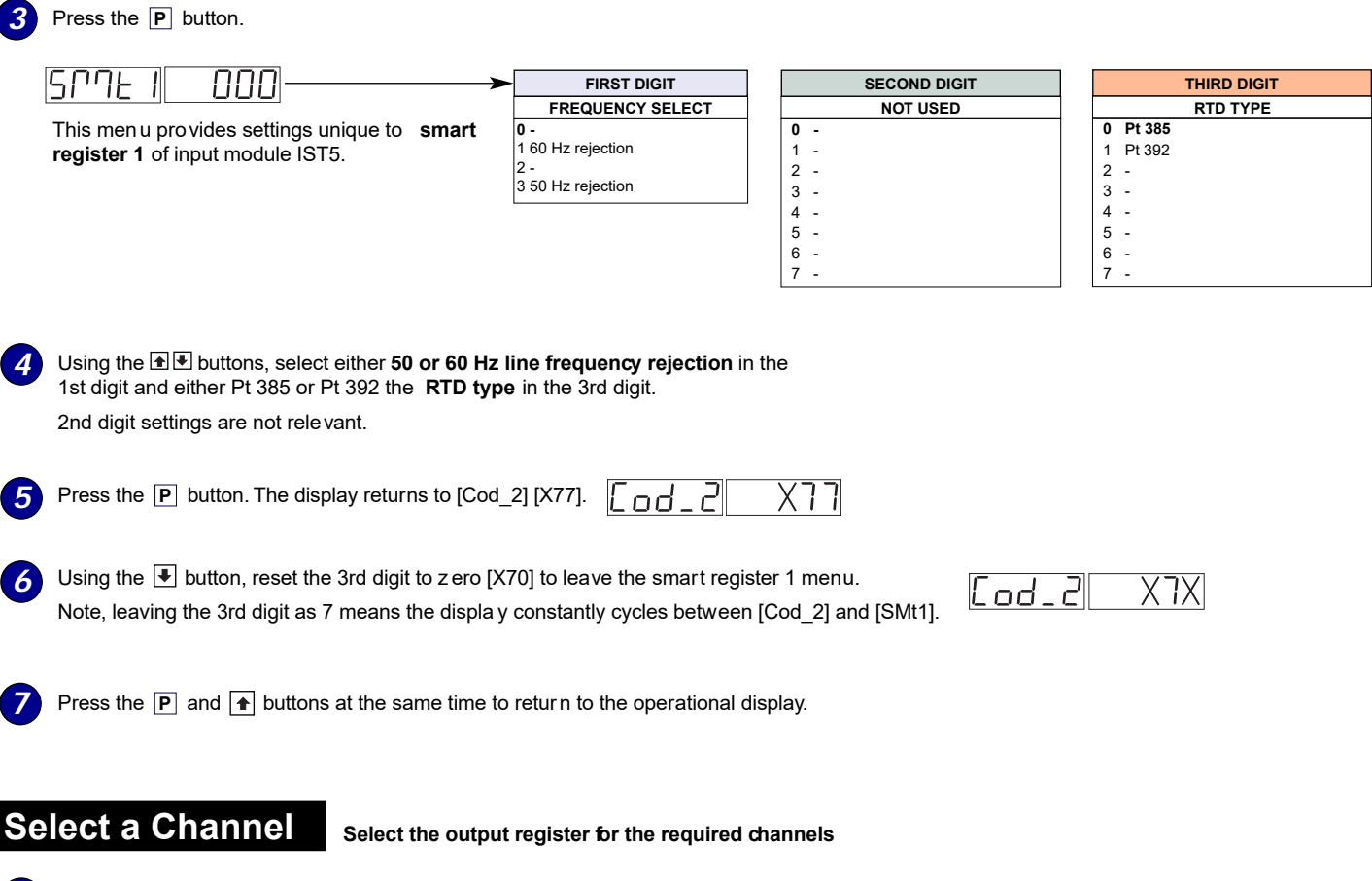

Press the **P** and **↑** buttons at the same time again to re-enter the main prog ramming mode, then press the **P** button three times to enter Code 2.

## Channel 1

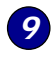

8

Set Code 2 to [X7X]. Select the required processing rate for **CH1** in the 1st digit and the required register map settings in the 3rd digit.

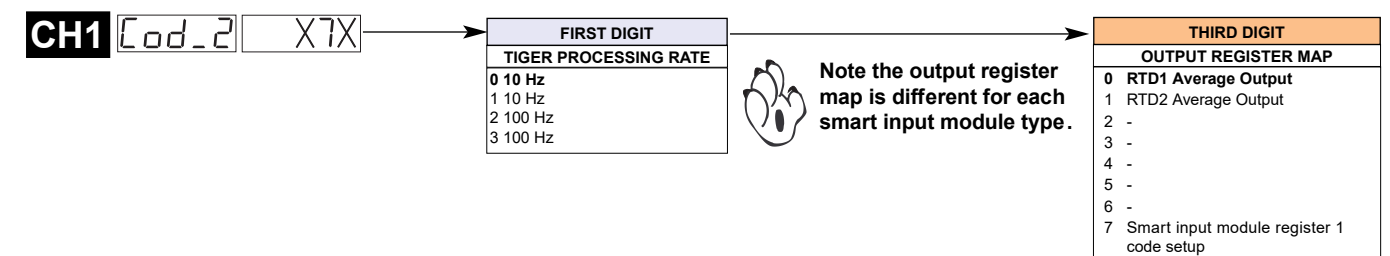

# Channel 2

**10** Set Code 4 to [0X0]. Select the required register map settings for **CH2** in the 2nd digit.

| CH2[od_4] 0X0>[ | FIRST DIGIT                                                                                                    | SECOND DIGIT                                                                                                    |                                                                                                    |  |  |
|-----------------|----------------------------------------------------------------------------------------------------|----------------------------------------------------------------------------------------------------|----------------------------------------------------------------------------------------------------|--|--|
|                 | MEASUREMENT TASK                                                                                                  | FOR VOLTAGE & CURRENT                                                                                                    | *Note:                                                                                                    |  |  |
|                 | <ul> <li>Voltage, Current</li> <li>1 TC (type as per 2nd digit)</li> <li>2 RTD (type as per 2nd digit)</li> </ul> | <ul> <li>Channel 2 Disabled</li> <li>Direct (no post processing)</li> <li>Square Root of Channel 2</li> <li>Inverse of Channel 2</li> </ul> | The logic f or CH2 is not the same as CH1,<br>CH3, or CH4. The 1st and 3rd digits must both<br>be set to 0. Selecting 040 or 050 in the 2nd digit<br>of Code 4 directly selects one of the f ollowing<br>settings in the output register map (3rd digit): |  |  |
|                 | (.), ,                                                                                                    | 4 Output Register 1 (smart module)*                                                                                                    | 2nd Digit Output Register Map                                                                                                    |  |  |
|                 | 3 Second Digital Input<br>Channel (type as per 2nd                                                                | 5 Output Register 2 (smart module)*                                                                                                    | 4 selects 0 RTD1 Averaged signal                                                                                                    |  |  |
|                 | digit)                                                                                                    | <ul><li>6 Output Register 3 (smart module)*</li><li>7 Output Register 4 (smart module)*</li></ul>                                           |                                                                                                    |  |  |

## Channel 3

If required enter Code 5 and select the required register map settings or CH3 in the 3rd digit.

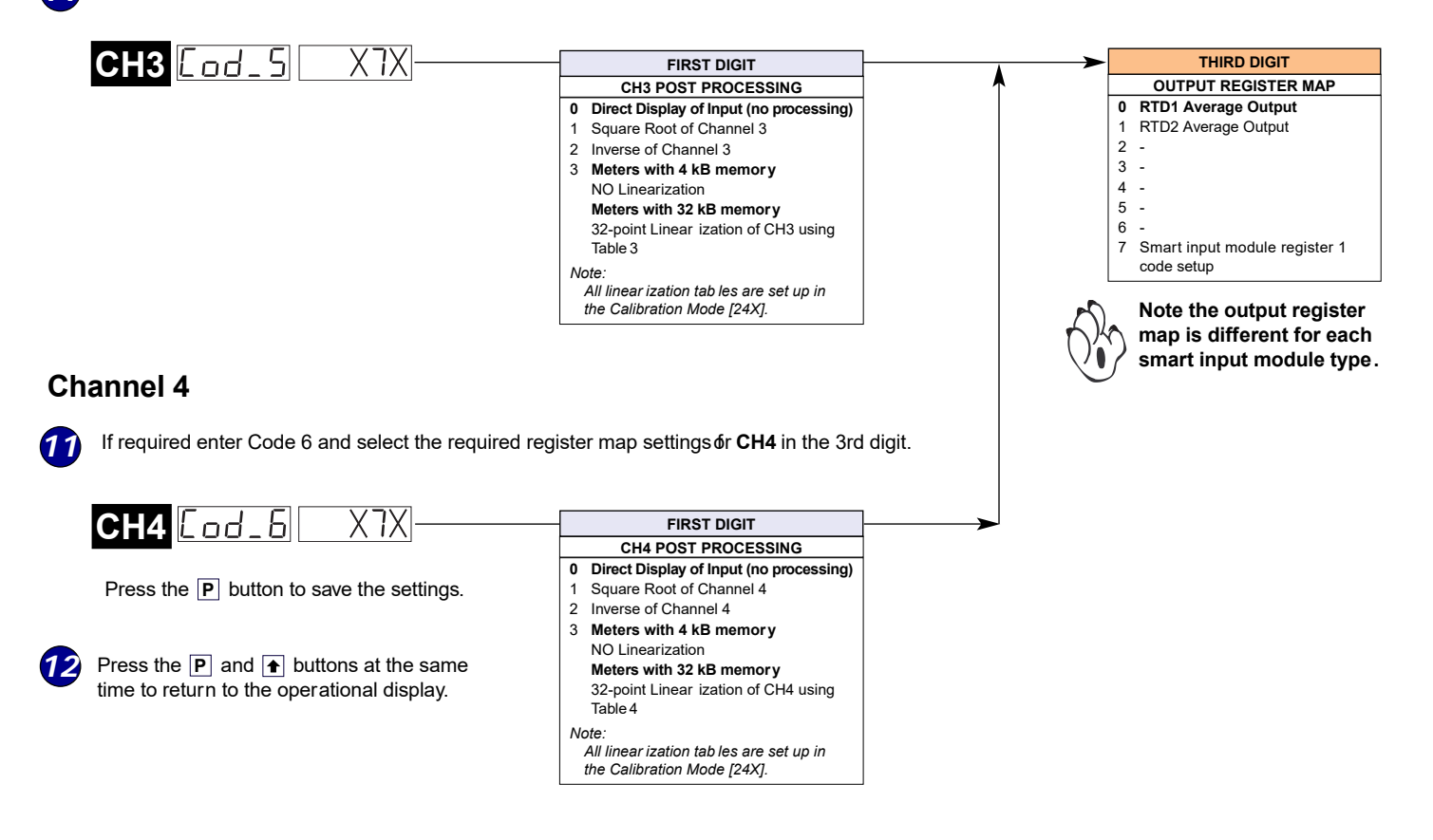

## **Calibration Procedures**

Calibrating the IST5 dual RTD smart input module is done in the following two steps:

- · Perform a simulated RTD input calibration procedure.
- Perform a full scale calibration procedure.

## Simulated RTD Input Calibration Procedure

To gain the best performance from and linearization of RTD signals, the input module should be initially calibrated using a simulated RTD input signal of 32 °F (0 °C). Fine calibration is a means of initially calibr ating the input module using two 100  $\Omega$  precision resistors to simulate an RTD input signal of 32 °F. This is normally done before the input module leaves the factory. But, if recalibration is required, connect two 100  $\Omega$  precision resistors to the input module according to the connection diagram shown in Figure 6 and carry out the following steps.

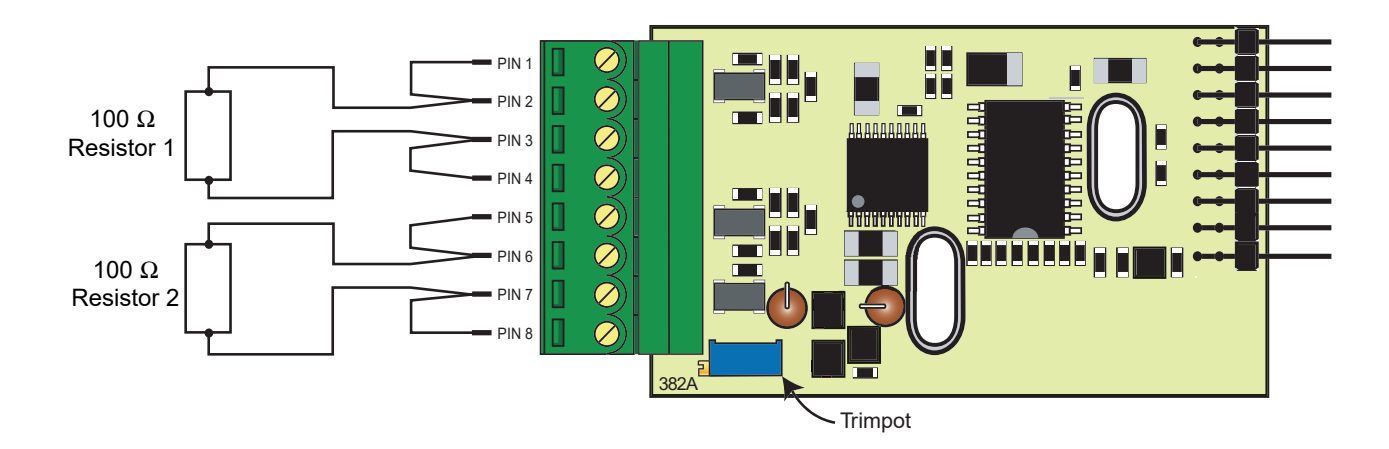

#### Figure 6 – IST5 Fine Calibration Connection Diagram

- 1) Ensure that the line frequency rejection and R TD type settings for SMT1 have been set. See Steps 2 and 3 of the Programming procedures.
- 2) Enter the main programming mode in your Tiger meter and set the offset setting to 0 (zero) and the span setting to 1 (one) for CH1 and CH2 using the following codes:

| In | CAL | 000 | for CH1 select | 101 | then press the | Ρ | button. |
|----|-----|-----|----------------|-----|----------------|---|---------|
|----|-----|-----|----------------|-----|----------------|---|---------|

| Display toggles between | OFF_1 | 0 |  |
|-------------------------|-------|---|--|
|-------------------------|-------|---|--|

Leave the offset setting [OFF\_1] at [0] and press the **P** button.

Display toggles between SCA\_1 00000

Adjust the full scale setting [SCA\_1] to [1] and press the P button.

Display returns to CAL 000

for CH2 select 102 then press the P button.

Carry out the same steps as for CH1 to to set the offset and full scale settings f or CH2.

3) While still in the main prog ramming mode set CH1 to displa y RTD1 and CH2 to displa y RTD2 using the following codes:

for CH1 enter Code 2 and select RTD1 in the 3rd digit. See Step 9 on Page 4.

for CH2 enter Code 4 and select RTD2 in the 2nd digit. See Step 10 on Page 5.

 While viewing CH1, adjust the trimpot until the display reads 3200 counts. This represents 32.00 °F. Both CH1 and CH2 are now calibrated.

## **Full Scale Calibration Procedure**

The RTDs can be calibrated in  $^{\circ}$ F or  $^{\circ}$ C. A calibration source is the easiest method to calibrate a zero and full scale setting, otherwise, the known resistance values for the temperatures must be used:

RTD Pt 385: 0 °C is equivalent to 100  $\Omega$ .

100 °C is equivalent to 138.5  $\Omega.$ 

For example:

Offset (low setting) is zero (0 °C).

Full scale setting is 100 °C.

Enter the calibration mode and carry out the procedure on Page 7 for both CH1 and CH2.

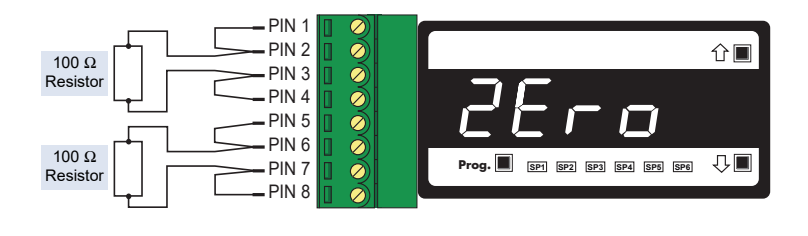

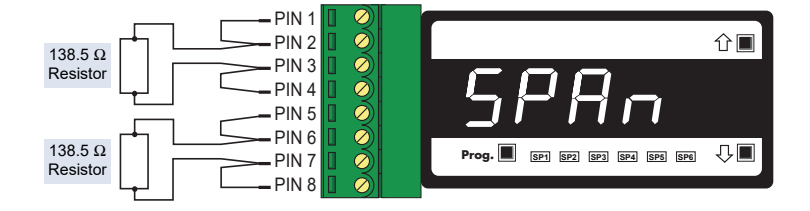

Figure 7 – IST5 2-point Calibration Diagram

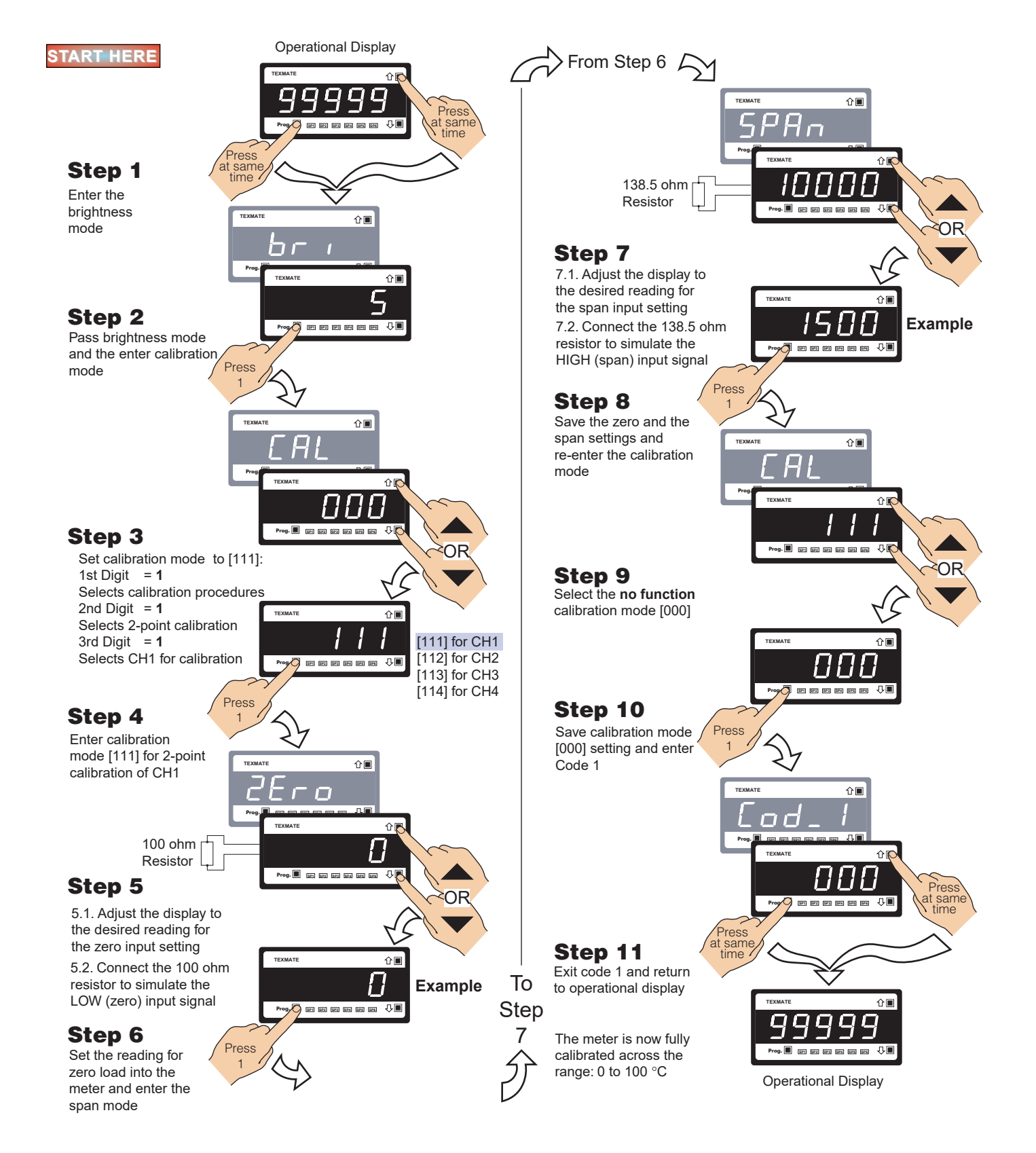

## **Customer Configuration Settings:**

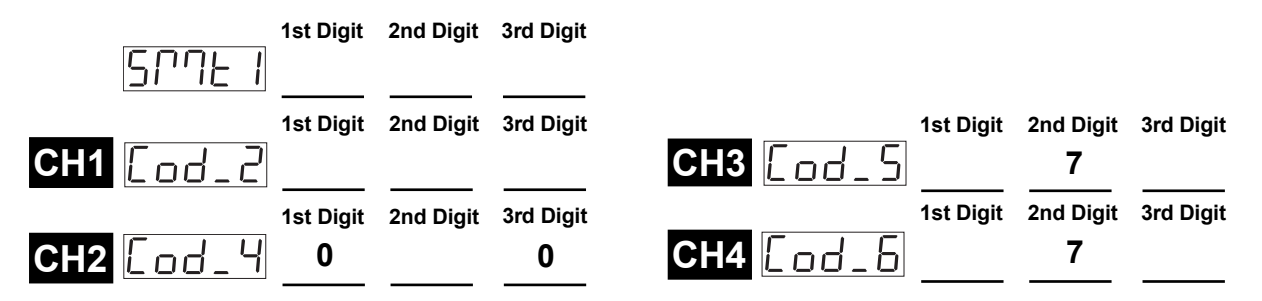

#### WARRANTY

Texmate warrants that its products are free from def ects in mater ial and workmanship under normal use and ser vice for a period of one year from date of shipment. Texmate's obligations under this warranty are limited to replacement or repair, at its option, at its factory, of any of the products which shall, within the applicable period after shipment, be returned to Texmate's facility, transportation charges pre-paid, and which are , after examination, disclosed to the satisfaction of Texmate to be thus def ective. The warranty shall not apply to an y equipment which shall have been repaired or altered, except by Texmate, or which shall have been subjected to misuse, negligence, or accident. In no case shall Texmate's liability exceed the or iginal purchase price. The aforementioned provisions do not extend the or iginal warranty period of any product which has been either repaired or replaced by Texmate.

#### USER'S RESPONSIBILITY

We are pleased to offer suggestions on the use of our v arious products either by way of printed matter or through direct contact with our sales/application engineering staff. However, since we have no control o ver the use of our products once the yare shipped, NO WARRANTY WHETHER OF MERCHANTABILITY, FITNESS FOR PURPOSE, OR O THERWISE is made beyond the repair, replacement, or refund of purchase pr ice at the sole discretion of Texmate. Users shall deter mine the suitability of the product f or the intended application bef ore using, and the users assume all isk and liability whatsoever in connection therewith, regardless of any of our suggestions or statements as to application or construction. In o event shall Texmate's liability, in law or otherwise, be in excess of the purchase price of the product.

Texmate cannot assume responsibility for any circuitry described. No circuit patent or software licenses are implied. Texmate reserves the right to change circuitry, operating software, specifications, and prices without notice at any time.

For product details visit www.texmate.com

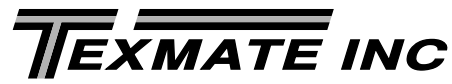

1934 Kellogg Ave. • Carlsbad, CA 92008 Tel: 1-760-598-9899 • USA 1-800-839-6283 • That's 1-800-TEXMATE Email: orders@texmate.com • Web: www.texmate.com